# ŘSD HelpDesk- IT podpora

# Příručka pro uživatele

Přihlášení do systému, základní nastavení a zadání požadavku

## Obsah

| Přihlášení do ŘSD HelpDesk - IT podpora                    | . 2 |
|------------------------------------------------------------|-----|
| Změna hesla                                                | . 3 |
| Nastavení dodatečných důležitých informací o uživateli     | . 4 |
| Nastavení e-mailové notifikace                             | . 6 |
| Zadání požadavku do ŘSD HelpDesk – IT                      | . 7 |
| Komunikace při zadání požadavku                            | . 9 |
| Problémy s ovládáním Helpdesku ŘSD1                        | 12  |
| Uzavírání požadavků " <b>Čeká na odpověď zadavatele</b> "1 | 12  |

# Přihlášení do ŘSD HelpDesk - IT podpora

URL adresa pro přihlášení na portál je http://podpora-it.rsd.cz

Přihlásíte se pomocí uživatelského jména a hesla.

Jméno je generováno automaticky a je to část před Vaší emailovou adresou, například Jmeno.Prijmeni@rsd.cz, heslo je: Jmeno.Prijmeni. Toto heslo se musí po prvním přihlášení změnit..

| AEDITELSTVÍ SILNIC A DÁLNIC ČR | ŘSD HelpDesk - IT podpora      |       |                         |  |
|--------------------------------|--------------------------------|-------|-------------------------|--|
|                                |                                |       |                         |  |
|                                | Portál HelpDesk pro Vaši pomoc | Přihl | lášení                  |  |
|                                |                                | L L   | Jživatelské jméno       |  |
|                                |                                |       | кур                     |  |
|                                |                                | F     | Heslo                   |  |
|                                |                                |       |                         |  |
|                                |                                | (     | Přihlásit               |  |
|                                |                                | [     | □ Přihlásit se natrvalo |  |
|                                |                                | Z     | Zapomenuté heslo        |  |
|                                |                                |       |                         |  |

Případně Vám může přijít email s registračními údaji. (náhled) Při kliknutí na odkaz z e-mailu budete přesměrování na <u>http://podpora-it.rsd.cz</u>.

| ≅ 🖯 ⁵ ↺ ↑ ୬ ਵ                                                           |                                                               | Nový účet - Zpráva (Prostý Text                                                                                                    | )                   |                                                                                     | ⇔? क                | - 🗆               | × |
|-------------------------------------------------------------------------|---------------------------------------------------------------|----------------------------------------------------------------------------------------------------|---------------------|-------------------------------------------------------------------------------------|---------------------|-------------------|---|
| SOUBOR ZPRÁVA ESET                                                      | Odpovědět Odpovědět Předst 📆 Další *<br>všem dál<br>Odpovědět | Infected Items     ♀     Předat nadřízen…     ∘       □     E-mail týmu     ✓     Hotovo     ∘       ♀     Odpovědět a o…     Ў     Vytvořit nový     ⊽       Rychlé kroky     r | Přesunout Přesunout | Cznačit jako nepřečtené<br>III Zařadit do kategorií *<br>P Zpracovat *<br>Značky rs | Přeložit<br>výpravy | Q<br>Lupa<br>Lupa | ^ |
| Komu Kyp Jakub<br>Dobrý den,                                            | <podpora-it@rsd.cz></podpora-it@rsd.cz>                       |                                                                                                    |                     |                                                                                     |                     |                   |   |
| byl Vám vytvořen nový účet v<br>Uživatelské jméno: kyp<br>Heslo: 123456 | systému. Vaše příhlašovací údaje jsou:                        |                                                                                                    |                     |                                                                                     |                     |                   |   |
| Děkujeme.<br>http://podpora-it.rsd.cz                                   |                                                               |                                                                                                    |                     |                                                                                     |                     |                   |   |

## Změna hesla.

Po prvním přihlášení si musíte změnit heslo. To provede kliknutím v pravém horním rohu na své uživatelské jméno a z nabídky vyberete možnost Můj účet:

| REDITELETVI SILVIC A DALANC CW ŘSD HelpDesk - IT        | Nový                             | Hledat                        |                           |                  |                    |       |                                           |  |
|---------------------------------------------------------|----------------------------------|-------------------------------|---------------------------|------------------|--------------------|-------|-------------------------------------------|--|
| Požadavky                                               |                                  |                               |                           |                  |                    |       |                                           |  |
| Přehled                                                 | Požadavků: 1                     |                               |                           |                  |                    |       | [kyp]                                     |  |
| Všechny požadavky <ul> <li>včetně uzavřených</li> </ul> | Předmět<br>ID 💿                  | Zadavatel<br>Operátor         | <b>Služba</b><br>Vloženo  | Termín<br>Průběh | <b>Sta</b><br>Prio |       | Pokročilý<br>uživatel                     |  |
|                                                         | Ukázkový požadavek<br>INC-000017 | <b>[kyp]</b><br>Lukáš Švihlík | <b>IT podpora</b><br>8:28 | 5. 1. 2015 8:28  | 3                  |       | kyp@nzservis.cz<br>Můj účet<br>• Odhlásit |  |
|                                                         | 🕻 První 🔇 Předchozí 1 Další 🕻    | Poslední 🖸                    |                           | Ρ                | Požadavky 1 až     | 1z1 F | Rádků 10 🖌                                |  |

#### Poté volbu změnit heslo:

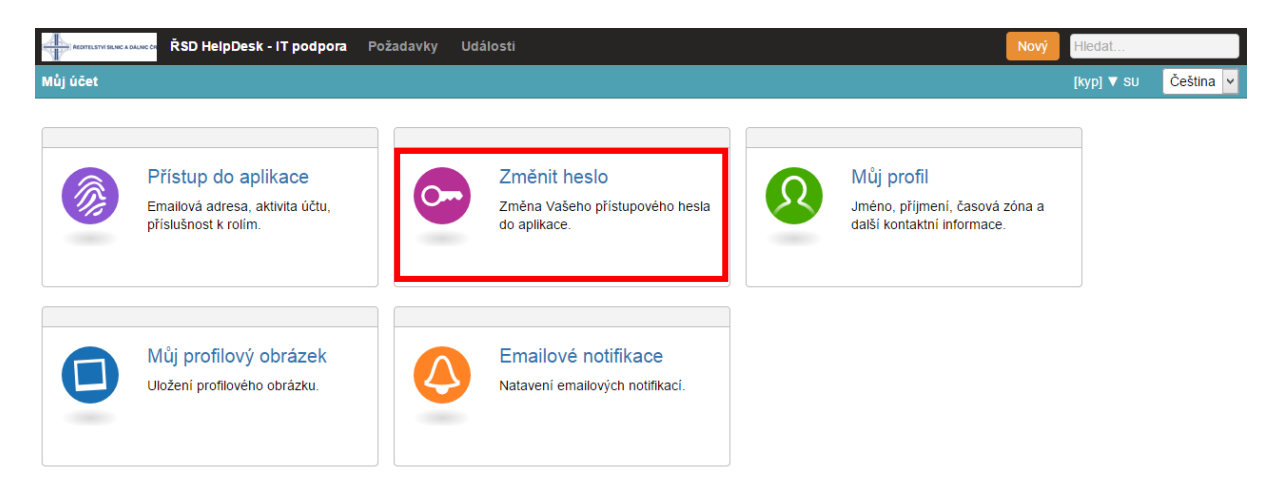

V prvním řádku vyplníte vaše současné heslo a do dvou následujících heslo nové:

| AEDITELSTVI SILNIC A DALINIC CR ŘSD HelpD | Desk - IT podpora Po | ožadavky l | Události | Nový | Hledat     |           |
|-------------------------------------------|----------------------|------------|----------|------|------------|-----------|
| Můj účet / Změnit heslo                   |                      |            |          |      | [kyp] ▼ SU | Čeština 🗸 |
|                                           |                      |            |          |      |            |           |
| Změna přístupového                        | hesla                |            |          |      |            |           |
| Současné heslo                            |                      |            |          |      |            |           |
| Nové heslo                                |                      |            |          |      |            |           |
| Potvrzení nového hesla                    |                      |            |          |      |            |           |
|                                           | Uložit heslo         |            |          |      |            |           |
|                                           |                      |            |          |      |            |           |

Stiskem tlačítka Uložit heslo, změnu uložíte.

# Nastavení dodatečných důležitých informací o uživateli.

## Po přihlášení si klikněte na můj účet.

|           |                   |                       |                          |                         | Dispečer 🔻 | so Č      | eština 🗸 |
|-----------|-------------------|-----------------------|--------------------------|-------------------------|------------|-----------|----------|
| Požadavki | ů: <b>O</b>       |                       |                          |                         |            | ispečer   |          |
|           | Předmět<br>ID 🕤   | Zadavatel<br>Operátor | <b>Služba</b><br>Vloženo | <b>Termín</b><br>Průběh | ia         | kub kvp@  | ator     |
| C První   | Předchozí Další ( | Poslední 🕑            |                          | Požadavky               | м          | ůj účet ∘ | Ddhlásit |

#### Vyberete Můj profil.

| a.h.: 1. 2a |                                                                                              |                                                                 |   | Diana                                                                                         |
|-------------|----------------------------------------------------------------------------------------------|-----------------------------------------------------------------|---|-----------------------------------------------------------------------------------------------|
|             | Přístup do aplikace<br>Emallová adresa, aktivita účtu,<br>příslušnost k rolím.               | Změnit heslo<br>Změna Vašeho přístupového hesla<br>do aplikace. | 2 | Můj profil<br>Jméno, příjmení, časová zóna a<br>další kontaktní informace.                    |
|             | Můj profilový obrázek<br>Uložení profilového obrázku.                                        | Emailové notifikace<br>Natavení emailových notifikací.          | 9 | Moje pohledy<br>Moje osobní pohledy pro filtrování<br>seznamu požadavků vlastním<br>způsobem. |
|             | Sloupce v přehledu<br>požadavků<br>Vlastní úprava sloupců na stránce<br>s výpisem požadavků. |                                                                 |   |                                                                                               |

## Důležité informace jsou:

Telefon (telefon na který vás bude možno kontaktovat)

## Dodatečné informace (lokalita a místnost)

| Můj účet / <b>Můj profil</b> |                                                                                                    |
|------------------------------|----------------------------------------------------------------------------------------------------|
|                              |                                                                                                    |
| Osobní data                  |                                                                                                    |
| Jméno<br>Příjmení            | Prostřední jméno                                                                                               |
| Zobrazené jméno              | Dispečer<br>i Vyplňte pole "Zobrazené jméno" pokud nechcete své skutečné jméno zobrazovat koncovým uživatelům. |
| Poznámka pod jménem          |                                                                                                    |
| Kontakty                     |                                                                                                    |
| Telefon                      | 739003847                                                                                                    |
| Skype jméno                  |                                                                                                    |
| ICQ číslo                    |                                                                                                    |
| Facebook URL                 |                                                                                                    |
| Twitter URL                  |                                                                                                    |
| Dodatečné informace          | Praha, Dispečink                                                                                               |
| Časové pásmo                 |                                                                                                    |
| (UTC+01:00) Belgrade, Br     | atislava, Budapest, Ljubljana, Prague 👻                                                                        |
| Uložit Zpět                  |                                                                                                    |

## Nastavení e-mailové notifikace.

Nastavení e-mailové notifikací provedete v záložce nastavení Vašeho účtu. To provede kliknutím v pravém horním rohu na své uživatelské jméno a z nabídky vyberete možnost Můj účet:

| ADDITESTIVI SEARCA DALANC ON ŘSD HelpDesk - IT | podpora Požadavky Události       |                               |                          |                         | Nový            | Hledat         |                                           |
|------------------------------------------------|----------------------------------|-------------------------------|--------------------------|-------------------------|-----------------|----------------|-------------------------------------------|
| Požadavky                                      |                                  |                               |                          |                         |                 | [kyp] 🔻        | st Čeština ∽                              |
| Přehled                                        | Požadavků: <b>1</b>              |                               |                          |                         |                 | R              | [kyp]                                     |
| Všechny požadavky  včetně uzavřených           | Předmět<br>ID 💿                  | Zadavatel<br>Operátor         | <b>Služba</b><br>Vloženo | <b>Termín</b><br>Průběh | <b>St</b><br>Pr | a<br>ic        | Pokročilý<br>uživatel                     |
|                                                | Ukázkový požadavek<br>INC-000017 | <b>[kyp]</b><br>Lukáš Švihlík | IT podpora<br>8:28       | 5. 1. 2015 8:28         | 1%              |                | kyp@nzservis.cz<br>Můj účet<br>• Odhlásit |
|                                                | 🕻 První 🔇 Předchozí 1 Další 🕻    | Poslední D                    |                          |                         | Požadavky 1 a   | <b>i 1</b> z 1 | Řádků 10 👻                                |

#### Poté volbu Emailové notifikace:

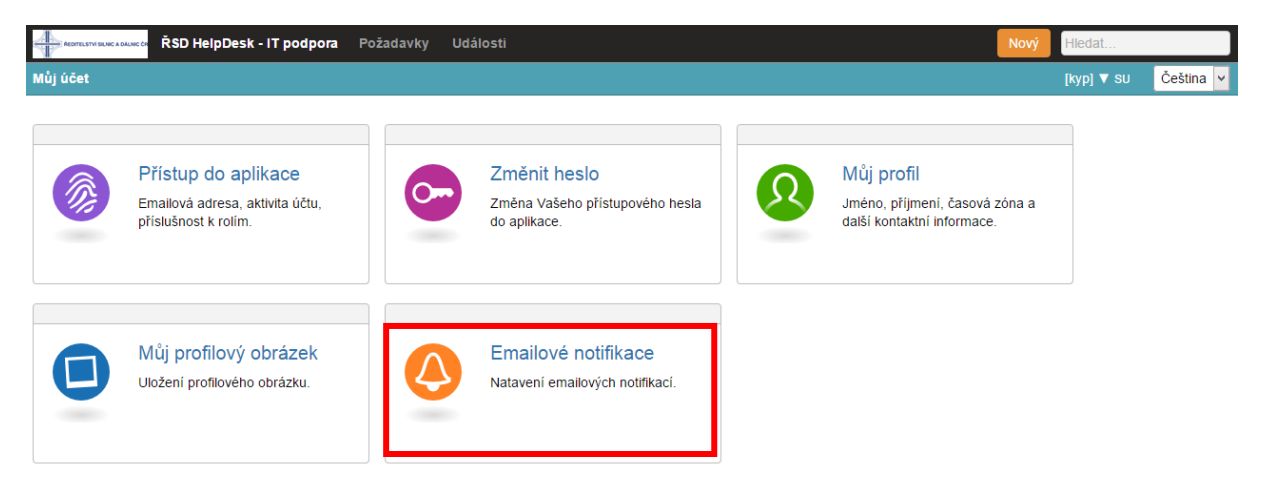

#### Zde si můžete nastavit e-mailovou notifikaci:

| ABATELETVI SLUECADALANCON ŘSD HelpDesk - IT podpora   | Požadavky Události                            | Nový | Hledat     |           |
|-------------------------------------------------------|-----------------------------------------------|------|------------|-----------|
| Můj účet / Emailové notifikace                        |                                               |      | [kyp] ▼ su | Čeština 🗸 |
| Vyberte prosím typy událostí, které si přejete dostáv | vat na Vaši emailovou adresu kyp@nzservis.cz. |      |            |           |
| Vybrat všechny emailové notifikace                    |                                               |      |            |           |
| Zprávo                                                | Pořadavek                                     |      |            |           |
| Zprava                                                | Pozadavek                                     |      |            |           |
| Nová odpověď                                          | <ul> <li>Zkonvertovaný požadavek</li> </ul>   |      |            |           |
| <ul> <li>Změněná odpověď</li> </ul>                   | Pozvánka                                      |      |            |           |
|                                                       | Požadavek uzavřen                             |      |            |           |
| Incident                                              | Požadavek na službu                           |      |            |           |
| Potřeba doplnění informací                            | Potřeba doplnění informací                    |      |            |           |
| <ul> <li>Incident vyřešen</li> </ul>                  | <ul> <li>Odloženo</li> </ul>                  |      |            |           |
|                                                       | Vrácení k řešení                              |      |            |           |
|                                                       | Požadavek na službu vyřešen                   |      |            |           |
|                                                       |                                               |      |            |           |
| Uložit Zpět                                           |                                               |      |            |           |

Stiskem tlačítka Uložit změny uložíte.

## Zadání požadavku do ŘSD HelpDesk – IT

Kliknete v pravém horním rohu na Nový a vyberete Incident.

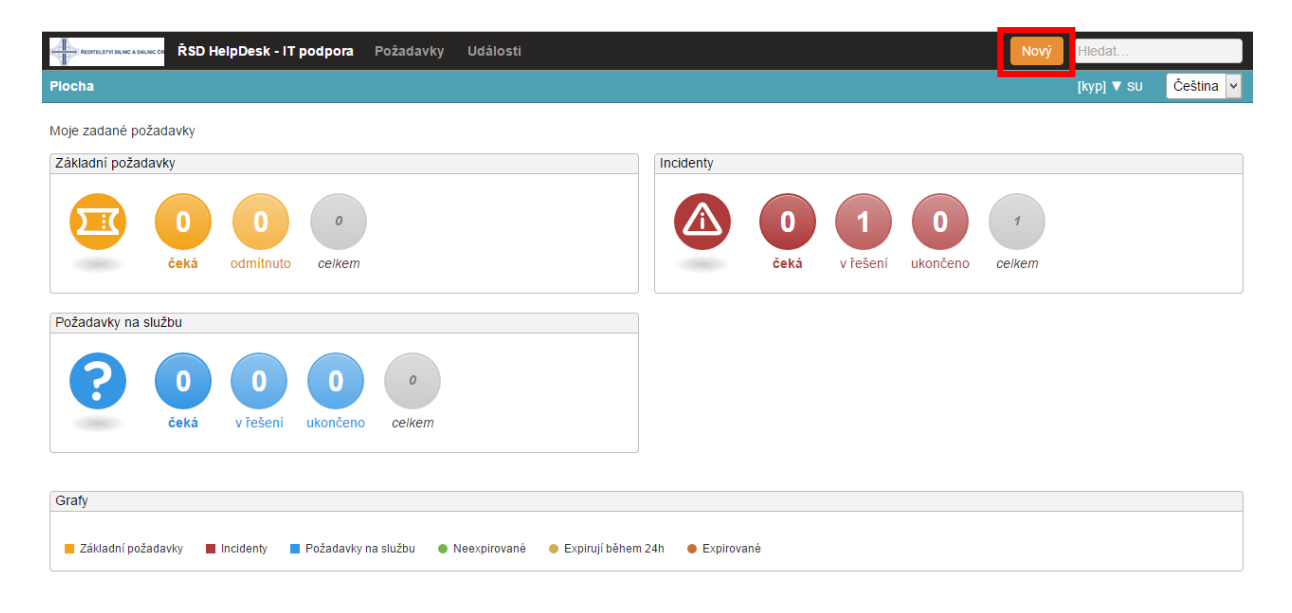

Založení nového požadavku (incident):

| RSD HelpDesk - IT podpora Požadavky Události                                                                                                    |                                        |         | Nový            | Hledat     |                          |
|----------------------------------------------------------------------------------------------------|----------------------------------------|---------|-----------------|------------|--------------------------|
| Požadavky / <b>Nový</b>                                                                                                    |                                        |         |                 | [kyp] ▼ SU | Čeština                  |
| Incident                                                                                                    |                                        |         |                 |            |                          |
| Předmět         Zadejte prosím nadpis požadavku.         Služba       IT podpora         Běžná IT podpora         Soubor ▼ Úpravy ▼ Zobrazit ▼ Formát ▼ Nástroje ▼ | Naléhavost<br>Dopad<br>Termin SLA tern | Malá St | ↓<br>řední<br>↓ | Velká      | 3<br>Stiedni<br>Priorita |
| přiložit soubory                                                                                                    |                                        |         |                 |            |                          |
| Odeslat                                                                                                    |                                        |         |                 |            |                          |

Do prvního řádku napíšete předmět problému ( například: nefunkční monitor )

V textovém poli popíšete svůj problém (čím podrobnější a přesnější je popis problému, tím snadněji se řeší )

Kliknutím na přiložit soubor můžete k Vašemu problému připojit i obrázek či soubor ( například PrintScreen obrazovky s chybovým hlášením )

Po vyplnění zvolte ODESLAT požadavek.

| ADDITIESTIVI GUINE & DALINE CR ŘSD HelpDesk - I | <b>T podpora</b> Požadavky Události                                            |                               |                          |                  | Nový Hledat               |           |
|-------------------------------------------------|--------------------------------------------------------------------------------|-------------------------------|--------------------------|------------------|---------------------------|-----------|
| Požadavky                                       |                                                                                |                               |                          |                  | [kyp] ▼ SU                | Čeština 🗸 |
| Přehled                                         | Požadavků: <b>2</b>                                                            |                               |                          |                  |                           |           |
| Všechny požadavky                               | Předmět<br>ID 🗔                                                                | Zadavatel<br>Operátor         | <b>Služba</b><br>Vloženo | Termín<br>Průběh | <b>Stav</b><br>Priorita   |           |
|                                                 | ukázkový požadavek     INC-000018                                              | <b>[kyp]</b><br>Jakub Kyp     | IT podpora<br>10:30      | 5. 1. 2015 10:30 | V řešení<br>3 Střední     | •         |
|                                                 | Ukázkový požadavek<br>INC-000017                                               | <b>[kyp]</b><br>Lukáš Švihlík | IT podpora<br>8:28       | 5. 1. 2015 8:28  | Odsouhlaseno<br>3 Střední |           |
|                                                 | První      Předchozí 1 Daiší      Poslední      Poslední      Požadavky 1 až 2 |                               |                          |                  |                           |           |

V přehledu požadavků můžete sledovat stav řešení jednotlivých požadavků:

Po vyřešení požadavku řešitelem, budete vyzváni k odsouhlasení schválení řešení.

| AKOTELSTVI SILNIC A DALINIC ON ŘSD HelpDesk - | IT podpora Požadavky Události    |                               |                          |                         | Nový Hledat                    |           |
|-----------------------------------------------|----------------------------------|-------------------------------|--------------------------|-------------------------|--------------------------------|-----------|
| Požadavky                                     |                                  |                               |                          |                         | [kyp] ▼ su                     | Čeština 🗸 |
| Přehled                                       | Požadavků: 1                     |                               |                          |                         |                                |           |
| Všechny požadavky Všetně uzavřených           | Předmět<br>ID 🕤                  | Zadavatel<br>Operátor         | <b>Služba</b><br>Vloženo | <b>Termín</b><br>Průběh | <b>Stav</b><br>Priorita        |           |
|                                               | Ukázkový požadavek<br>INC-000017 | <b>[kyp]</b><br>Lukáš Švihlík | IT podpora<br>8:28       | 5. 1. 2015 8:28         | Čeká na schválení<br>3 Střední |           |
|                                               | 🕑 První 🌑 Předchozí 1 Další (    | Poslední S                    |                          | Po                      | žadavky <b>1 až 1</b> z 1 Řádk | ů 10 🗸    |

Pokud bude problém vyřešen zvolte Přijmout řešení.

| Romannikak cakkete ŘSD HelpDesk - IT podpora Požadavky Události                                                                                                    |                                              |                       |                           | Nový H                                       | ledat    |           |
|----------------------------------------------------------------------------------------------------|----------------------------------------------|-----------------------|---------------------------|----------------------------------------------|----------|-----------|
| Požadavky / Detail                                                                                                    |                                              |                       |                           | [k                                           | yp] ▼ su | Čeština 🗸 |
| Ukázkový požadavek 🥝 п родрога                                                                                                    |                                              | •                     | t                         | Změnit <del>v</del>                          | Přidat - | Export -  |
| ✓ Přijmout řešení × Odmítnout řešení                                                                                                    | Incic<br>Stay                                | lent                  | Čeká                      | na schválení                                 |          |           |
| Řešení                                                                                                    | Eskalace<br>ID                               | -<br>INC              | -0000                     | 17                                           |          |           |
| ukončeno — Lukáš Švihlik, 2.1.2015                                                                                                    | i 10:01<br>Zakaznik<br>Služba<br>Zdroj       | IT p<br>Tele          | D<br>Dodpor<br>efonick    | a<br>sy operátorov                           | ri       |           |
| Dres 8:28 Upravit • C                                                                                                    | Priorita                                     |                       |                           |                                              |          |           |
| nguo                                                                                                    | [kyp] 3<br>Střední                           | Naléh<br>Dopa         | avost<br>d                | <ul> <li>Střední</li> <li>Střední</li> </ul> |          |           |
| Soubor - Úpravy - Zobrazit - Formát - Nástroje -                                                                                                    |                                              | ×1                    |                           |                                              |          |           |
| Image: Heat B     Image: Image: | Zadavatel<br>Zadáno<br>operátore<br>Operátor | [kyp<br>Jak<br>Luk    | p]<br>tub Kyp<br>táš Švil | )<br>hlík                                    |          |           |
|                                                                                                    | Zástupci<br>manažera                         | Кур                   | Jakut                     | )                                            |          |           |
| p                                                                                                    | ► Sledujío                                   | :í uživate            | elé (0)                   |                                              |          |           |
| přiložit soubory                                                                                                    | Hlavní udá                                   | Ilosti                |                           |                                              |          |           |
| Přidat komer                                                                                                    | tář Odesláno<br>SLA Term                     | 2. 1. :<br>in 5. 1. : | 2015 8<br>2015 8          | :28<br>:28                                   |          |           |
| Historie komunikace © Zobrazit<br>Zatim neproběhla žádná komunikace.                                                                                                    | události<br>► Přílohy                        | (0)                   | 2015 1                    | 0:01                                         |          |           |

# Komunikace při zadání požadavku.

Pokud je popis chyby neúplný je možné požádat zadavatele o podrobnější popis problému:

| RSD HelpDesk - IT podpora Požadavky Události                                                                                                    |                                    | Nový Hledat    |              |
|----------------------------------------------------------------------------------------------------|------------------------------------|----------------|--------------|
| Požadavky / Nový                                                                                                    |                                    | Jakub Kyp ▼ SU | Čeština 🗸    |
| Incident     Ukázka komunikace     Služba IT podpora     Běžná IT podpora                                                                                                    | Naléhavost<br>Malá<br>Dopad        | Střední Velká  | 3<br>Střední |
| Soubor • Úpravy • Zobrazit • Formát • Nástroje •     Image: Bit - Southeast pis • Image: Image: Image | Termin SLA termin: 5. 1. 2015 14:4 | 13             | Priorita     |
| Odeslat                                                                                                    |                                    |                |              |

Zde může řešitel komunikovat se zadavatelem (uživatelem). Stačí kliknout na odpověď zadavateli:

| RSD HelpDesk - IT podpora Požadavky Úkoly Zákazníci Rep                                    | orty Invent | ář Události |                                               |                                                     | Nový Hledat        |           |
|--------------------------------------------------------------------------------------------|-------------|-------------|-----------------------------------------------|-----------------------------------------------------|--------------------|-----------|
| Požadavky / Detail                                                                         |             |             |                                               |                                                     | Jakub Kyp ▼ SO     | Čeština 🗸 |
| Ukázka komunikace 🖉 п родрога                                                              | * \$        | Manažer 🗸   | Změnit 👻                                      | Související 🗸                                       | Sloučit Přidat -   | Export -  |
| 🗩 Odpovědět zadavateli 🗸 Ukončit řešení                                                    |             |             |                                               | lent                                                |                    |           |
| Dnes 14:48<br>Mám nefunkční myš.                                                           |             | Citovat     | Stav<br>Eskalace<br>ID<br>Zákazník<br>Služba  | V řešení<br>–<br>INC-000020<br>ŘSD<br>IT podpora    |                    |           |
|                                                                                            | -           | — Jakub Kyp | Zdroj                                         | Web                                                 |                    |           |
| Veřejný komentář Interní komer                                                             |             |             |                                               | ×                                                   | ))                 |           |
| Soubor • Úpravy • Zobrazi<br>B I S Velikost p<br>Wůžete prosím lépe popsat problém s myší? |             |             |                                               | ß                                                   |                    |           |
| p                                                                                          |             | Odpovědět   | zadavateli                                    | Storno                                              | Střední<br>Střední |           |
| • přiložit soubory                                                                         | Přidat      | komentář    | Přístupy u<br>Zadavate<br>Operátor<br>Manažer | živatelů<br>Jakub Kyp<br>Jakub Kyp<br>Švihlík Lukáš | Š                  |           |

Zadavatel odpovídá řešiteli pomocí komentářů.

| Roman Hondard RSD HelpDesk - IT podpora Požadavky Události                                                                                                    |                                         |                                          | N                      | ový Hledat        |           |
|----------------------------------------------------------------------------------------------------|-----------------------------------------|------------------------------------------|------------------------|-------------------|-----------|
| Požadavky / Detail                                                                                                    |                                         |                                          |                        | Jakub Kyp ▼ SU    | Čeština 🗸 |
| Ukázka komunikace 🥝 п родрога                                                                                                    |                                         | •                                        | <b>2</b> Z             | měnit 🗸 🛛 Přidat  | Export    |
| Dnes 14:48<br>Mám nefunkční myš.                                                                                                    | Upravit • Citovat<br>— <i>Jakub Kyp</i> | Incident Stav Eskalace ID INCIDENT       | Čeká na od             | dpověď zadavatele |           |
| Soubor ▼ Úpravy ▼ Zobrazit ▼ Formát ▼ Nástroje ▼         1 日 日 ●         1 日 ●         1 日 ●         1 日 ●         1 日 ●         1 日 ●         1 ●         1 ●         1 ●         1 ●         1 ●         1 ●         1 ●         1 ●         1 ●         1 ●         1 ●         1 ●         1 ●         1 ●         1 ●         1 ●         1 ●         1 ●         1 ●         1 ●         1 ●         1 ●         1 ●         1 ●         1 ●         1 ●         1 ●         1 ●         1 ●         1 ●         1 ●         1 ●         1 ●         1 ●         1 ●         1 ●         1 ●         1 ●         1 ●         1 ●         1 ●         1 ●         1 ●         1 ●         1 ● <td></td> <td>Zakaznik RSI<br/>Služba IT p<br/>Zdroj We</td> <td>o<br/>odpora<br/>b</td> <td></td> <td></td> |                                         | Zakaznik RSI<br>Služba IT p<br>Zdroj We  | o<br>odpora<br>b       |                   |           |
| Přetrhnul jsem kabel.                                                                                                    |                                         | Priorita<br>3 Naléh<br>Dopa<br>Střední   | avost 🗢 St<br>d 🛛 😐 St | třední<br>třední  |           |
| p                                                                                                    | 4                                       | Přístupy uživatelů<br>Zadavatel Jak      | ub Kyp                 |                   |           |
| přiložit soubory                                                                                                    | 🖵 Přidat komentář                       | Manažer Švil<br>Zástupci<br>manažera Kyr | nlík Lukáš<br>Jakub    |                   |           |
| Historie komunikace                                                                                                    | 💿 Zobrazit události                     | <ul> <li>Sledující uživat</li> </ul>     | elé (0)                |                   |           |
| Dnes 14:52<br>můžete prosím lépe popsat problém s myší?                                                                                                    | Citovat                                 | Hlavní události<br>Odesláno 2. 1. 20     | 15 14:48               |                   |           |
| · · · · · ·                                                                                                    | — Jakub Kyp                             | <ul> <li>Přílohy (0)</li> </ul>          |                        |                   |           |

Pod požadavkem je možné sledovat předchozí komunikaci.

Zde můžete sledovat celou historii řešení incidentu

| Ukázka komunikace 🖉 п podpora                            | * 2      | Manažer 👻        | Změnit 🗸                                     | Související 🗸                                  | Sloučit            | Přidat 🗸 | Export - |
|----------------------------------------------------------|----------|------------------|----------------------------------------------|------------------------------------------------|--------------------|----------|----------|
| 🗩 Odpovědět zadavateli 🗸 Ukončit řešení                  |          |                  | 🙆 Inci                                       | ident                                          |                    |          |          |
| Dnes 14:48<br>Mám nefunkční myš.                         |          | Citovat          | Stav<br>Eskalace<br>ID<br>Zákazník<br>Služba | Viešen<br>–<br>INC-000020<br>KSD<br>IT podpora | )                  |          |          |
|                                                          | _        | – Jakub Kyp      | Zdroj                                        | Web                                            |                    |          |          |
| Veřejný komentář Interní komentář Vaše zpráva je veřejná |          |                  | Souvis                                       | ející požadavky (                              | 0)                 |          |          |
| Soubor ▼ Úpravy ▼ Zobrazit ▼ Formát ▼ Nástroje ▼         |          |                  | ► Úkoly                                      | (0)                                            |                    |          |          |
| B I S Velikost pis ▼ A ▼ E E I I A                       |          |                  | ► Sledov                                     | rání času ( <b>0</b> m)                        |                    |          |          |
|                                                          |          |                  | ► Invent                                     | ář (0)                                         |                    |          |          |
|                                                          |          |                  | Priorita                                     |                                                |                    |          |          |
| p                                                        |          | j.               | 3<br>Středn                                  | Naléhavost<br>Dopad<br>Í                       | Střední<br>Střední |          |          |
| přiložit soubory                                         |          |                  | Přístupy (                                   | uživatelů                                      |                    |          |          |
|                                                          | 🖵 Přidat | komentář         | Zadavate<br>Operátor<br>Manažer              | Jakub Kyp<br>Jakub Kyp<br>Švihlík Luká         | ıš                 |          |          |
| Historie komunikace                                      | 🗢 Z      | obrazit události | Zástupci<br>manažera                         | a Kyp Jakub                                    |                    |          |          |
| Dnes 14:55                                               |          | Citovat          | Pozva                                        | t uživatele                                    |                    |          |          |
| Přetrhnul jsem kabel.                                    |          |                  | 🕨 Sleduj                                     | ící uživatelé (0)                              |                    |          |          |
|                                                          |          | — Jakub Kyp      | Hlavní ud                                    | álosti                                         |                    |          |          |
| Dnes 14:52                                               | Up       | oravit • Citovat | Odeslán<br>SLA Terr                          | o 2. 1. 2015 14<br>nín 5. 1. 2015 14           | :48<br>:48         |          |          |
| muzete prosim lepe popsat problem s myśl?                |          | — Jakub Kyp      |                                              |                                                | 0%                 |          |          |

### Po uzavření incidentu řešitelem se zadavateli objeví řešení problému:

| Ukázka komunikace 🖉 🔳 UKázka komunikace               |                                                          | •                                     | Změnit 🗸                             | Přidat 🗸 | Export - |
|-------------------------------------------------------|----------------------------------------------------------|---------------------------------------|--------------------------------------|----------|----------|
| ✓ Přiimout řešení × Odmítnout řešení                  |                                                          | lent                                  |                                      |          |          |
| Řešení                                                | Stav<br>Eskalace<br>ID                                   | -<br>INC-0                            | eká na schváleni<br>00020            |          |          |
| posilám náhradní myš<br>— Jakub Kyp, 2. 1. 2015 15:18 | Zakaznik<br>Služba<br>Zdroj                              | RSD<br>IT poo<br>Web                  | pora                                 |          |          |
| Dnes 14:48 Upravit • Citovat                          | Priorita                                                 |                                       |                                      |          |          |
| — Main neiunkon mys.<br>— Jakub Kyp                   | 3<br>Střední                                             | Naléhav<br>Dopad                      | ost – Střední<br>– Střední           |          |          |
| Soubor • Úpravy • Zobrazit • Formát • Nástroje •      | Přístupy u                                               | živatelů                              |                                      |          |          |
| B I S Velikost pis ▼ A ▼ E E I Ix S P S               | Zadavatel<br>Operátor<br>Manažer<br>Zástupci<br>manažera | l Jakub<br>Jakub<br>Švihlík<br>Kyp Ja | Kyp<br>Kyp<br>: Lukáš<br>akub<br>(0) |          |          |
| p                                                     | Hlavní udá                                               | ilosti                                |                                      |          |          |
| přiložit soubory                                      | Odesláno<br>SLA Term<br>Vyřešeno                         | 2. 1. 20<br>ín 5. 1. 20<br>2. 1. 20   | 15 14:48<br>15 14:48<br>15 15:21     |          |          |
| Historie komunikace Sobrazit událost                  | Přílohy                                                  | (0)                                   |                                      |          |          |
| Dnes 14:55 Upravit • Citova Přetrhnul jsem kabel.     | -                                                        |                                       |                                      |          |          |

Zadavatel má možnost řešení odmítnout – pak dalším komentářem zadává například důvod odmítnutí, nebo přijmout řešení:

| Ukázka komunikace 🥝 п родрога                                                                      |                               | <ul> <li>★ Změnit - Přidat - Export -</li> </ul>                                                     |
|----------------------------------------------------------------------------------------------------|-------------------------------|----------------------------------------------------------------------------------------------------|
| Řešení                                                                                             |                               |                                                                                                    |
| posilám náhradní myš                                                                               | — Jakub Kyp, 2. 1. 2015 15:18 | Stav Odsouhlaseno<br>Eskalace –<br>ID INC-000020                                                     |
| Dnes 14:48<br>Mám nefunkční myš.                                                                   | Upravit   Citovat             | Zakaznik RSD<br>Služba IT podpora<br>Zdroj Web                                                       |
|                                                                                                    | — Jakub Kyp                   | Priorita                                                                                             |
| Soubor • Úpravy • Zobrazit • Formát • Nástroje •<br>Par B I -S Velikost pís • A • ☷ ☷ ፲₄ • ☞ ↔ ↔ ☞ |                               | 3 Naléhavost • Střední<br>Dopad • Střední                                                            |
|                                                                                                    |                               | Přístupy uživatelů                                                                                   |
|                                                                                                    |                               | Zadavatel Jakub Kyp<br>Operátor Jakub Kyp<br>Manažer Švihlik Lukáš<br>Zástupci<br>manažera Kyp Jakub |
| p                                                                                                  |                               | ► Sledující uživatelé (0)                                                                            |
| přiložit soubory                                                                                   | Přidat komentář               | Hlavní události<br>Odesláno 2. 1. 2015 14:48                                                         |
| Historie komunikace                                                                                | Zobrazit události             | Vyřešeno 2. 1. 2015 15:21                                                                            |
| Dnes 14:55<br>Přetrhnul jsem kabel.                                                                | Upravit   Citovat             | ► Přílohy (0)                                                                                        |
|                                                                                                    | — Jakub Kyp                   |                                                                                                    |
|                                                                                                    | <u></u>                       |                                                                                                    |

## Problémy s ovládáním Helpdesku ŘSD

V případě že máte problémy s některými z výše uvedených bodů, je možné, že je to z důvodu zastaralého prohlížeče **Internet Explorer 8** a **Internet Explorer 9**. Takový prohlížeč je třeba aktualizovat nebo nainstalovat alternativní internetový prohlížeč například **Google Chrome**.

## Uzavírání požadavků "Čeká na odpověď zadavatele".

U požadavků **"čeká na odpověď zadavatele"** které jsou více než **14dní bez reakce**. Budou uživatelé **kontaktování ("vyzváni")** k reakci (doplnění informací atd.). Pokud se tak nestane a požadavek bude více jak měsíc bez reakce -> Bude takový požadavek **UZAVŘEN**.